## Value Added Tax (VAT) Repayment Offset

Document updated April 2025

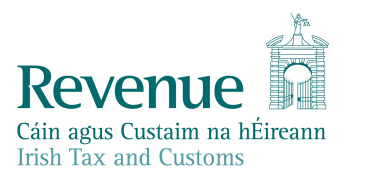

The information in this document is provided as a guide only and is not professional advice, including legal advice. It should not be assumed that the guidance is comprehensive or that it provides a definitive answer in every case.

## **Table of Contents**

| 1  | VAT | Repayment Offset Changes | 3 |
|----|-----|--------------------------|---|
| 1. | 1   | General Offset           | 3 |

## 1 VAT Repayment Offset Changes

## 1.1 General Offset

Where a customer files a VAT3 return via ROS, the customer will have the opportunity to offset any resulting VAT repayment (T4 amount) to another period or tax-head by marking the tick box provided on the ROS offset screen.

The free text box for any offset instruction is no longer available.

| VAT3 Return                                                                                                    |                 |      | -                |                 |               |                 |
|----------------------------------------------------------------------------------------------------|-----------------|------|------------------|-----------------|---------------|-----------------|
| Step 2<br>To continue, review the details below and clic                                                                                                    | k the Next Butt | ion. | Form Data        | Payment Details | Sign & Submit | Acknowledgement |
| Tax Type:                                                                                                    |                 | 1    | VAT              |                 |               |                 |
| Return Type:                                                                                                    |                 | 1    | VAT3 Return      |                 |               |                 |
| Period:                                                                                                    |                 | (    | 01/11/2021 - 31/ | 12/2021         |               |                 |
| Bank Details                                                                                                    |                 |      |                  |                 |               |                 |
| Please ensure that bank account details for repayments are recorded on ROS and are up-to-date. Bank details can be updated through the My Se<br>page of ROS. Click on Manage EFT under Manage Bank Accounts' in the 'Payments and Refunds' section. |                 |      |                  | the My Services |               |                 |
| Currency                                                                                                    | ۲               |      |                  |                 |               |                 |
| Repayment Amount                                                                                                    | 40000           |      |                  |                 |               |                 |
| Please indicate if you wish to have<br>some or all of the amount above<br>offset                                                                                                    |                 |      |                  |                 |               |                 |
| Click on the Next button to proceed to the next step                                                                                                    | Next 🔶          |      |                  |                 |               |                 |
| Click on the Back button to return to the<br>previous step                                                                                                    | Back            |      |                  |                 |               |                 |
|                                                                                                    |                 |      |                  |                 |               |                 |

Figure 1: Screenshot showing the Offset request tick-box on ROS

Where the Customer checks the offset box, the Customer can 'select' the taxhead, period and the amount they wish to offset in the offset instruction boxes which will be presented. The Customer can specify a maximum of two offset instructions from a dropdown menu for the current and/or future periods only.

The offsets will be determined by the Customer's registrations and are limited to the following Tax-heads and Periods.

| Tax-Head                 | Periods Available for Offset         |
|--------------------------|--------------------------------------|
| Employer IT/PRSI/USC/LPT | Current Period and Current Period -1 |
| VAT                      | Current Period and Current Period +1 |
| IT                       | Current Period and Current Period -1 |
| СТ                       | Current Period and Current Period -1 |
| RCT                      | Current Period and Current Period -1 |

Please note, a CT return will need to have issued at some stage for any CT periods to appear. If the person is newly registered for CT and no return has ever issued to them, then no period will appear.

| Please indica<br>above offset<br>Please prov                                | ate if you wish to have some or all of the and ide up to 2 offset instructions below:                                                                                                    | ount 🗹                                                                                                    |
|-----------------------------------------------------------------------------|----------------------------------------------------------------------------------------------------|----------------------------------------------------------------------------------------------------|
| Offset<br>Instruction<br>1:                                                 |                                                                                                    |                                                                                                    |
| Offset<br>Instruction                                                       | PAYE-EMP - 4100110W - 01/11/2021 - 30/11/2021                                                                                                    | ~                                                                                                    |
| Offset<br>Amount                                                            | 4000                                                                                                    |                                                                                                    |
| Offset<br>Instruction<br>2:                                                 |                                                                                                    |                                                                                                    |
| Offset<br>Instruction                                                       | PAYE-EMP - 4100110W - 01/12/2021 - 31/12/2021                                                                                                    | ~                                                                                                    |
| Offset<br>Amount                                                            | 1250  ×                                                                                                    |                                                                                                    |
| Please note tha<br>periods or in of<br>used to offset t<br>Click on the Ner | It if you have outstanding tax liabilities in other VAT<br>ther Taxheads, this Repayment Claim will be automatice<br>hose liabilities ahead of the offset instruction(s) provide<br>at button to proceed to the next step | nily<br>ed.                                                                                                    |
| Cards, Gri ging (MC)                                                        | a construction for single study.                                                                                                    | A CAL                                                                                                    |
|                                                                             |                                                                                                    | Commence of the second second s |

Figure 2: Screenshot showing offset instruction screen on ROS

The Employer IT and VAT offset list includes registration numbers to assist allocate off-sets in cases with multiple VAT/Employer IT registrations e.g. a Customer with 2 Employer IT numbers will display 4 periods available for off-set with 2 distinctive Reg Numbers and the same for VAT.

| Please provide up to 2 offset | instructions below:                                                                       |  |
|-------------------------------|-------------------------------------------------------------------------------------------|--|
| Offset Instruction 1:         |                                                                                           |  |
| Offset Instruction            | ~                                                                                         |  |
| Offset Amount                 | VAT 01/09/2020 - 31/10/2020<br>VAT 01/11/2020 - 31/12/2020<br>VAT 01/09/2020 - 31/10/2020 |  |
| Offset Instruction 2:         | VAT - 01/11/2020 - 31/12/2020<br>Income Tax - 01/01/2020 - 31/12/2020                     |  |
| Offset Instruction            | Income Tax - 01/01/2019 - 31/12/2019                                                      |  |
| Offset Amount                 |                                                                                           |  |

Figure 3: Ros Offset Screen displaying Offset options for Multi registered VAT customer

| Please indicate if you wish t | o have some or all of the amount above offset                                                                  | ~ |
|-------------------------------|----------------------------------------------------------------------------------------------------|---|
| Please provide up to 2 offse  | t instructions below:                                                                                          |   |
| Offset Instruction 1:         |                                                                                                    | ] |
| Offset Instruction            | ~                                                                                                    |   |
| Offset Amount                 | PAYE-EMP - 01/11/2020 - 30/11/2020<br>PAYE-EMP - 01/10/2020 - 31/10/2020<br>PAYE-EMP - 01/11/2020 - 30/11/2020 |   |
| Offset Instruction 2:         | PAYE-EMP - 01/10/2020 - 31/10/2020<br>VAT - 01/11/2020 - 31/12/2020                                            | ] |
| Offset Instruction            | VAT - 01/01/2021 - 28/02/2021<br>Income Tax - 01/01/2020 - 31/12/2020                                          |   |
| Offset Amount                 | Income Tax - 01/01/2019 - 31/12/2019                                                                           |   |

Figure 4: ROS Offset Screen displaying offset options for Multi registered Employer IT Customer

As displayed in the ROS screenshot in Figure 2, the Customer will be informed that, where there is outstanding debt, the VAT Claim will be automatically used to offset those liabilities ahead of any offset instruction(s) provided.

Where there is no outstanding liability other than that specified in the instruction, the claim will be offset in accordance with the instruction automatically, once the VAT claim has been validated.

The customer is informed as to how their VAT3 Claim was offset through the generation and issue of a Statement of Account which outlines details of the offset. The following material is either exempt from or not required to be published under the Freedom of Information Act 2014.

[...]